## Creare e caricare una cartella

1. Su Discere è possibile creare una cartella vuota ed inserire al suo interno i singoli file.

La prima cosa da fare, sempre, è attivare la "modalità modifica" che si trova in basso a destra.

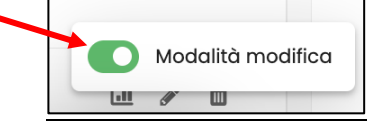

Per farlo occorre agire su "inserisci un'attività o una risorsa" e scegliere Cartella.

| discere Home                       | Aggiungi un'attività o una risorsa | Vodia                       |                 |                               | ×     | Д <sup>б</sup> |
|------------------------------------|------------------------------------|-----------------------------|-----------------|-------------------------------|-------|----------------|
| Corso Impostazioni                 | Q Cerca                            |                             |                 |                               |       | ÷              |
| Kaltura Video Res<br>Lezione per p | Tutto                              | _ /                         |                 |                               |       | ÷              |
| Condizion                          | Area di testo e 🔆 💮                | Cartella                    | ☆ ⓒ 📮           | Chat                          | ☆ (j) |                |
| Cartella<br>Metodologia            | Compito 🔅 🛈                        | Database                    | * :             | File                          | ☆ (;) | :              |
| Elenco tesi li                     | Forum 🖈 🛈                          | Glossario                   | \$ 0 <b>₩</b> ₽ | Н5Р                           | ☆ (j) | :              |
|                                    | 😽 IMS content 🖈 🛈                  | Kaltura Media<br>Assignment | ☆ () ►          | Kaltura Video<br>Presentation | ☆ (j) |                |
| + Aggiungi un'attiv                | Kaltura Video 📩 访 Resource         | Lezione                     | * 🛈 打           | Libro                         | ☆ ()  |                |
|                                    | Pacchetto scorM 🔅 🛈                | E Pagina                    | * :             | Quiz                          | ☆ ()  |                |
|                                    | Scelta ☆ ③                         | 📿 Sondaggio                 | * 🛈 😣           | Tool esterno                  | ☆ ()  |                |

Si aprirà poi la scheda relativa alla cartella e occorrerà inserire il nome della cartella.

| Corso Impostazioni Partecipan | ti Valutazioni Report Altro -                               |  |  |  |  |
|-------------------------------|-------------------------------------------------------------|--|--|--|--|
|                               |                                                             |  |  |  |  |
| Nome *                        | Cartella                                                    |  |  |  |  |
|                               | $\equiv \begin{array}{cccccccccccccccccccccccccccccccccccc$ |  |  |  |  |
|                               |                                                             |  |  |  |  |
| Descrizione                   |                                                             |  |  |  |  |
|                               |                                                             |  |  |  |  |
|                               |                                                             |  |  |  |  |
|                               |                                                             |  |  |  |  |
|                               | Visualizza descrizione nella home del corso (?)             |  |  |  |  |

Per inserire i file all'interno della cartella trascinarli dal proprio computer (o caricarli con l'upload).

| [                               | -                            |                                            |                                             |
|---------------------------------|------------------------------|--------------------------------------------|---------------------------------------------|
|                                 | Visualizza descrizione nella | homi del corco (?)                         |                                             |
| Contenuto                       |                              |                                            | ۵                                           |
|                                 | 0 0                          |                                            | 88 = D                                      |
|                                 | File - Nuova cartella        |                                            |                                             |
| File                            |                              |                                            |                                             |
|                                 |                              | Per concore nie, auscinaire niasciair qui. | ļ                                           |
|                                 |                              | Dimen                                      | sione massima dei nuovi file: Nessun limite |
| Visualizzazione del contenuto 🔊 | In una pagina separata 🗧 🖨   |                                            |                                             |
|                                 |                              |                                            |                                             |

Una volta trascinati (o caricati), i file compariranno all'interno della scheda. Cliccare su "Salva e torna al corso".

| Contenuto |                                                 |              |                 |                 |     |            |             |                  |     | ۵   |
|-----------|-------------------------------------------------|--------------|-----------------|-----------------|-----|------------|-------------|------------------|-----|-----|
|           | File                                            | 5 6          | <b>A</b>        |                 |     |            |             |                  | 88  | ≡ ⊡ |
|           |                                                 | File - Nuova | cartella        |                 |     |            |             |                  |     |     |
|           |                                                 | Nome         |                 | Ultime modifich | e ÷ | Dimensione | ¢           | Тіро             |     | \$  |
|           |                                                 | 🗆 🖻 Fil      | LE PROVA 2.docx | 5/03/2025 12:13 |     | 13.0 KB    |             | Documento Word 2 | 007 |     |
|           |                                                 | 🗆 🗎 Fil      | LE PROVA.docx   | 5/03/2025 12:12 |     | 13.0 KB    |             | Documento Word 2 | 007 |     |
|           | Dimensione massima dei nuovi file: Nessun limit |              |                 |                 |     |            | ssun limite |                  |     |     |

La cartella sarà visibile all'interno della sezione in cui è stata creata. Contrassegnata dall'icona grigia propria della cartella.

| Cartella<br>Metodologin 2            | ÷ |
|--------------------------------------|---|
| Elenco tesi licenza 2009–2022 🖉      | : |
| Cartella Cartella                    | ÷ |
| + Aggiungi un'attività o una risorsa |   |

Cliccando sulla cartella si potranno vedere i **file all'interno e saranno scaricabili uno alla volta.** <u>Se si desidera far scaricare</u> <u>i file tutti insieme occorre utilizzare il primo metodo, quello della cartella zippata</u>.

| Cartella Impostazioni Altro -<br>Cartella<br>Modifica<br>• Cartella<br>• Cartella<br>• Cartella<br>• Cartella<br>• Cartella<br>• Cartella<br>• Cartella<br>• Cartella<br>• Cartella<br>• Cartella |                           |                 |          | Scarica cartella |
|----------------------------------------------------------------------------------------------------|---------------------------|-----------------|----------|------------------|
| ←                                                                                                    | Vai a<br>Servizi Studenti | ¢<br>Biblioteca | Supporto |                  |

2. Su Discere è anche possibile caricare una cartella. Non è però possibile caricarla tal quale dal nostro computer. Andrà prima zippata, cioè compressa sul proprio computer, in modo che Discere la tratti come un singolo file.

Per comprimere una cartella in formato .zip si usano software comuni scaricabili gratuitamente dalla rete. In linea generale i moderni computer hanno già al loro interno, precaricati, questo tipo di software. Basta cliccare sulla cartella con il tasto destro del mouse e scegliere di comprimerla. Verrà creata una copia della cartella riconoscibile dal fatto che presenta l'immagine di una chiusura lampo.

Dopo aver fatto la trasformazione, la cartella si può trascinare dal proprio pc nello spazio dei File personali oppure caricare utilizzando la funzione "aggiungi un'attività o una risorsa". La procedura è identica a quella seguita per i file (vedi tutorial) proprio perché Discere la sta trattando come un file.

FINE